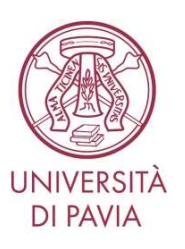

# BIBLIOTECA DI ECONOMIA Fase 4.1: Guida pratica

# L'accesso e la permanenza in Biblioteca sono consentiti solo con mascherina di tipo chirurgico posizionata a coprire naso e bocca

# > VUOI PRENDERE IN PRESTITO LIBRI?

1. Prenota i libri tramite l'app **SmartOpac** o sul sito **OpenWeb** <u>www.openweb.unipv.it</u> (accesso area utente: codice fiscale e password d'Ateneo)

- 2. Attendi la telefonata della Biblioteca per prendere accordi sul ritiro dei libri
- 3. Ritira la busta con i tuoi libri sul carrello posto in Portineria (San Felice, 5)

# > VUOI RESTITUIRE LIBRI?

- 1. Deposita la busta con i tuoi libri sul carrello posto in Portineria (San Felice, 5)
- 2. Conferma l'avvenuta restituzione telefonando (0382 986262) o scrivendo a prestito.bibeco@unipv.it

#### > SEI DOMICILIATO/A FUORI DAL COMUNE DI PAVIA?

Prestito a domicilio\* tramite corriere, gratuito: prenota i libri. Poi scrivi a <u>ill-</u>
<u>bibeco@unipv.it</u> indicando: l'indirizzo esatto di consegna, il tuo cellulare

• Restituzione con servizio *Crono-Reverse* di Poste Italiane, gratuito: sulla busta applica la Lettera di Vettura (LdV) che trovi già stampata e chiama il numero verde SDA 803.160

# > FORNITURA DI ARTICOLI O CAPITOLI DI LIBRO IN PDF

• Iscriviti a NILDE, servizio gratuito di fornitura documenti: https://nilde.bo.cnr.it/

• Solo **per domiciliati fuori dal Comune di Pavia**: servizio **esteso straordinariamente** al materiale posseduto dalle biblioteche d'Ateneo <u>nel rispetto delle norme sul diritto d'autore</u>

# VUOI STUDIARE IN BIBLIOTECA (Sala Riviste)?

Almeno 12 ore prima prenota il posto con la app Affluences o su <u>www.affluences.com</u>
seleziona "Sala Riviste - sala studio"

• scegli giorno e orario: se solo mattina (08.30-12.30) / solo pomeriggio (12.30-16.30) / giornata intera (fare **due prenotazioni**: 08.30-12.30, 12.30-16.30) / venerdì (08.30-12.30)

2. Inserisci il tuo indirizzo e-mail (solo @unipv.it oppure @universitadipavia.it) e conferma

3. Compila il Modulo-Fase 4.1 "Richiesta di accesso alle Biblioteche"

4. Ricordati di passare al punto preposto per la rilevazione della temperatura

5. Al front office della Biblioteca consegna il modulo e firma il registro

\* Sono esclusi i materiali con prestito breve!

# VUOI CONSULTARE IN SEDE (Sala Riviste) MATERIALE DELLA BIBLIOTECA o USARE PC, STAMPANTI, FOTOCOPIATRICI E SCANNER?

1. Manda a prestito.bibeco@unipv.it l'elenco di libri / riviste che intendi consultare

2. Almeno 12 ore prima prenota il tuo posto con la app Affluences o su www.affluences.com

• seleziona "Sala Riviste - sala consultazione"

• scegli giorno e orario: se solo mattina (08.30-12.30) / solo pomeriggio (12.30-16.30) / giornata intera (fare **due prenotazioni**: 08.30-12.30, 12.30-16.30) / venerdì (08.30-12.30)

3. Compila il Modulo-Fase 4.1 "Richiesta di accesso alle Biblioteche"

- 4. Ricordati di passare al punto preposto per la rilevazione della temperatura
- 5. Al front office della Biblioteca consegna il modulo e firma il registro

**NB** È necessario provvedere da sé alla sanificazione di tastiere, mouse e display di pc e fotocopiatrici prima e dopo l'uso, facendone richiesta esplicita al personale

# ACCESSO ALLA SALA BLOOMBERG

• Riservato a: docenti; ricercatori; laureandi (**con autorizzazione del relatore/tutor** e previa sottoscrizione del modulo-Fase 4.1); dottorandi, assegnisti, borsisti, contrattisti, tutori (previa sottoscrizione del modulo-Fase 4.1)

- Prenotazioni: seguire la procedura descritta per la consultazione di materiale in sede
- Orari: lunedì-giovedì dalle 08.30 alle 16.30; venerdì dalle 08.30 alle 12.00

• Norme: deposito di zaini e borse negli armadietti; accesso di una sola persona alla volta; dopo ogni sessione, 15 min di ricambio d'aria e sanificazione delle superfici

# > CORSO BMC-BLOOMBERG MARKET CONCEPTS DA REMOTO

• Accesso riservato a: studenti e studentesse prossimi alla laurea e non residenti/non domiciliati a Pavia, **con autorizzazione del relatore/tutor** 

• Prenotazioni: <u>bloomberg@unipv.it</u>

# > ACCESSO GRATUITO A BANCHE DATI, eBOOKS E eJOURNALS

Attiva **ProxyBib** per autenticarti come utente UniPV: biblioteche.unipv.it > "Servizi" > "Connessione fuori Ateneo" > "ProxyBib – come configurare il browser"

• Collegati a biblioteche.unipv.it > "Risorse" > "Banche dati" oppure "Riviste e libri elettronici"

# > CONSULENZA PERSONALIZZATA GRATUITA PER TESI E RICERCHE

Scrivi a bib06eco@unipv.it indicando corso di laurea e argomento

# > DUBBI O DOMANDE? HELP BIBLIOCHAT

Scrivici su WhatsApp: +39 338.72.37.331 (dal lunedì al venerdì, ore 10.00-14.00)